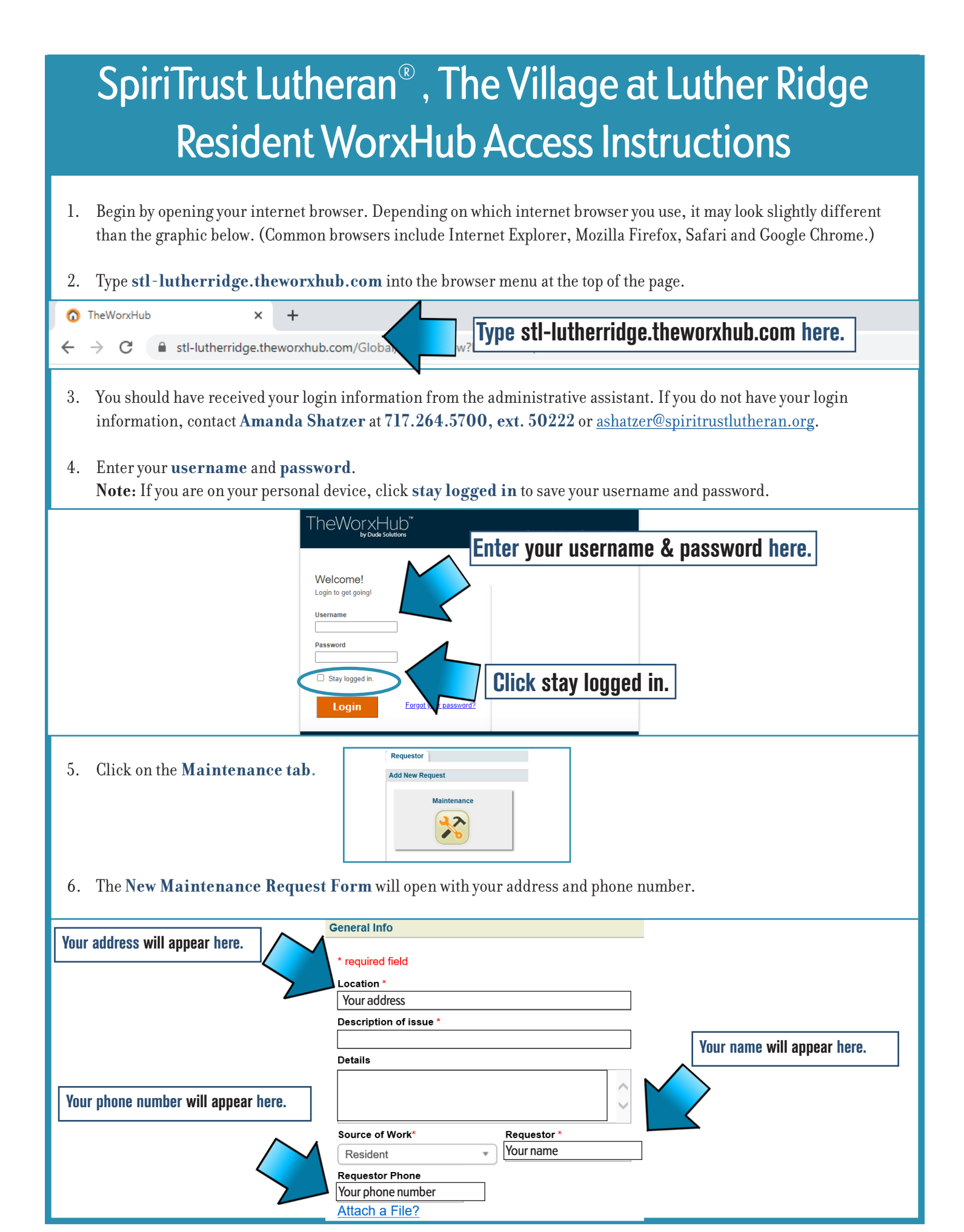

- 7. If you would like to receive email updates on the progress of your work order, click the **Subscribe to email updates** in the top right corner of the form.
- 8. Complete your request as shown below by providing a **description of the issue** and **details** of your request.

|                                                                                                    | General Info                                                                        |
|----------------------------------------------------------------------------------------------------|-------------------------------------------------------------------------------------|
| The the description of some base                                                                                            |                                                                                     |
| Type the description of your issue here.                                                                                    |                                                                                     |
|                                                                                                    | Location ^                                                                          |
|                                                                                                    | Description of issue *                                                              |
|                                                                                                    | Light bulb burned out                                                               |
|                                                                                                    | Details                                                                             |
|                                                                                                    | Master bedroom ceiling fan needs a bulb replaced.                                   |
|                                                                                                    |                                                                                     |
|                                                                                                    |                                                                                     |
|                                                                                                    | Source of Work Requestor A                                                          |
|                                                                                                    |                                                                                     |
|                                                                                                    | Your number                                                                         |
|                                                                                                    | Attach a File?                                                                      |
|                                                                                                    |                                                                                     |
|                                                                                                    |                                                                                     |
| 9. Unck on the <b>Permission to Ente</b>                                                                                    | r checkbox if you give permission for a building & grounds team member to           |
| enter your home if you are away. If                                                                                         | you do <b>not</b> give permission for a team member to enter your home when you are |
| away, do <b>not</b> check the <b>Permissic</b>                                                                              | on to Enter checkbox.                                                               |
| <b>Note:</b> Please enter any important i                                                                                   | nformation below the check box if neccesary. For example, I have a cat. Please do   |
| not let her out by accident.                                                                                                |                                                                                     |
|                                                                                                    |                                                                                     |
|                                                                                                    |                                                                                     |
| Permission to Enter?                                                                                                    | Permission to Enter?                                                                |
| I have a cat. Please do not let her out                                                                                     | ∧                                                                                   |
| by accident.                                                                                                    | $\checkmark$                                                                        |
|                                                                                                    |                                                                                     |
|                                                                                                    |                                                                                     |
| Click I'm dane! to submit your request into the system. If you have an additional request, alick Add Another to open        |                                                                                     |
| Click I m done: to submit your request into the system. If you have an additional request, click Add Another to open        |                                                                                     |
| a new form.                                                                                                    |                                                                                     |
| <b>Note:</b> Please submit <b>one work request per form</b> . For each new work request, please complete and submit another |                                                                                     |
| form. To check on the status of your request, call the <b>reception desk</b> at <b>717.264.5700</b> .                       |                                                                                     |
|                                                                                                    |                                                                                     |
|                                                                                                    |                                                                                     |
|                                                                                                    | I'm Done! Add Another                                                               |
|                                                                                                    |                                                                                     |
|                                                                                                    |                                                                                     |
|                                                                                                    |                                                                                     |
|                                                                                                    |                                                                                     |
|                                                                                                    |                                                                                     |
|                                                                                                    |                                                                                     |
|                                                                                                    |                                                                                     |
|                                                                                                    |                                                                                     |
| Spirifrust Lutheran <sup>®</sup>                                                                                            |                                                                                     |
|                                                                                                    | The Village at Luther Bidge                                                         |
|                                                                                                    |                                                                                     |